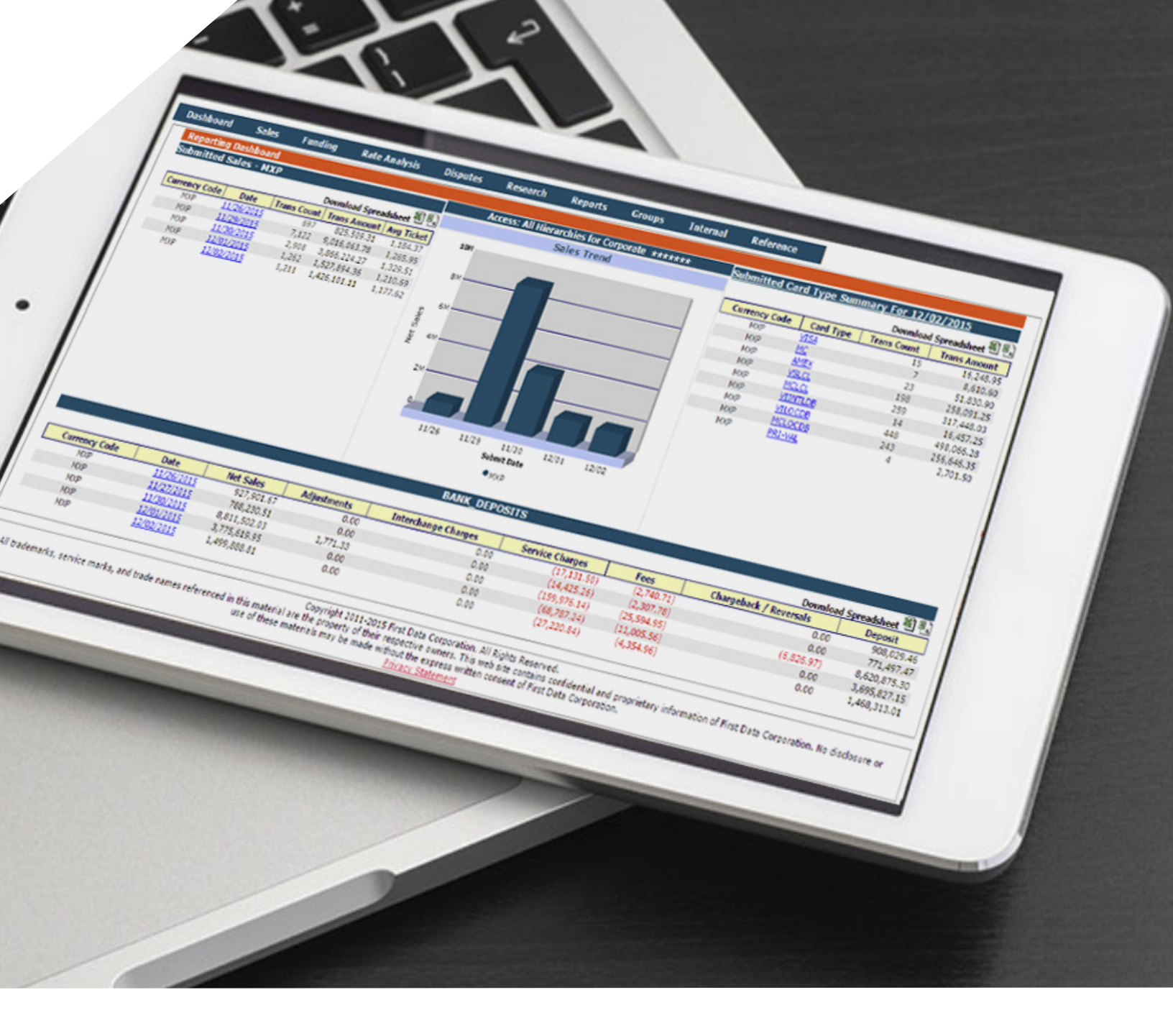

# Guía de uso ClientLine®

Control en ventas con tarjetas, todos los días.

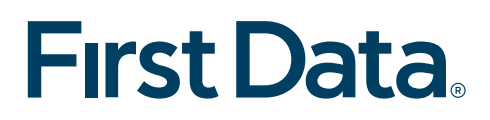

# ¿Qué es ClientLine®?

Es una herramienta web que ayuda al comercio a revisar y tener un mejor control de las ventas realizadas en sus diferentes canales de procesamiento First Data, haciendo su conciliación diaria más sencilla.

## RESUMEN

#### Resumen general

Te mostrará información de las transacciones realizadas en los últimos cinco días.

| First D      | ata      |            |                         |          |                  |                 |
|--------------|----------|------------|-------------------------|----------|------------------|-----------------|
| Resumen      | Ventas   | Depósitos  | Análisis de facturación | Disputas | Búsqueda         | Reportes        |
| Resumen ge   | neral 🧧  |            |                         |          |                  |                 |
| Resumen de   | Disputas |            |                         | Opciones | s del administra | dor de relación |
| Última activ | idad     | uar actual |                         |          |                  |                 |

Sigue los siguientes pasos:

- 1. ID: Ingresa el número del MID (11 dígitos).
- 2. Selecciona del menú despegable la opción de "Establecimiento".
- 3. Da clic en mostrar.

| First     | t Da       | ta.            |                                                     |                                  |                                 |                                               |                                       |                                 |                                   |                      |                           |    |           |               | ſ          | รถสกิดไ  | ~   |
|-----------|------------|----------------|-----------------------------------------------------|----------------------------------|---------------------------------|-----------------------------------------------|---------------------------------------|---------------------------------|-----------------------------------|----------------------|---------------------------|----|-----------|---------------|------------|----------|-----|
| Resumen   | Ventas     | Depósitos      | Análisis de facturación                             | Disputas                         | Búsqueda                        | Reportes                                      | Grupos                                | Interna                         | Acerca de                         |                      |                           |    |           |               | 12         |          | Ţ   |
| Resur     | ien genera | al             |                                                     |                                  |                                 |                                               |                                       |                                 | _                                 |                      |                           |    |           |               |            |          | 1   |
| Acce      | so: todas  | las jerarquía  | s de la plataforma<br>ID 2222222                    | Corporativ                       | o Lider                         | 2 💽                                           | Requerido                             |                                 |                                   |                      |                           |    |           |               |            |          | 200 |
|           |            |                |                                                     | Conv                             | ocht 2011-201                   | Mos                                           | trar                                  | 3                               |                                   |                      |                           |    |           |               |            |          |     |
| All trade | marks, sen | vice marks, an | d trade names referenced in t<br>No disclosure or t | his material a<br>use of these n | ne the propert<br>naterials may | y of their resp<br>be made with<br>Privacy St | ective own<br>out the expr<br>atement | ers. This web<br>ress written o | o site contains<br>consent of Fin | s confide<br>st Data | ntial and p<br>Corporatio | n. | informati | on of First ( | Data Corpo | oration. |     |

4. Si das clic sobre la fecha de procesamiento indicada en color azul, nos mostrará el detalle del lote.

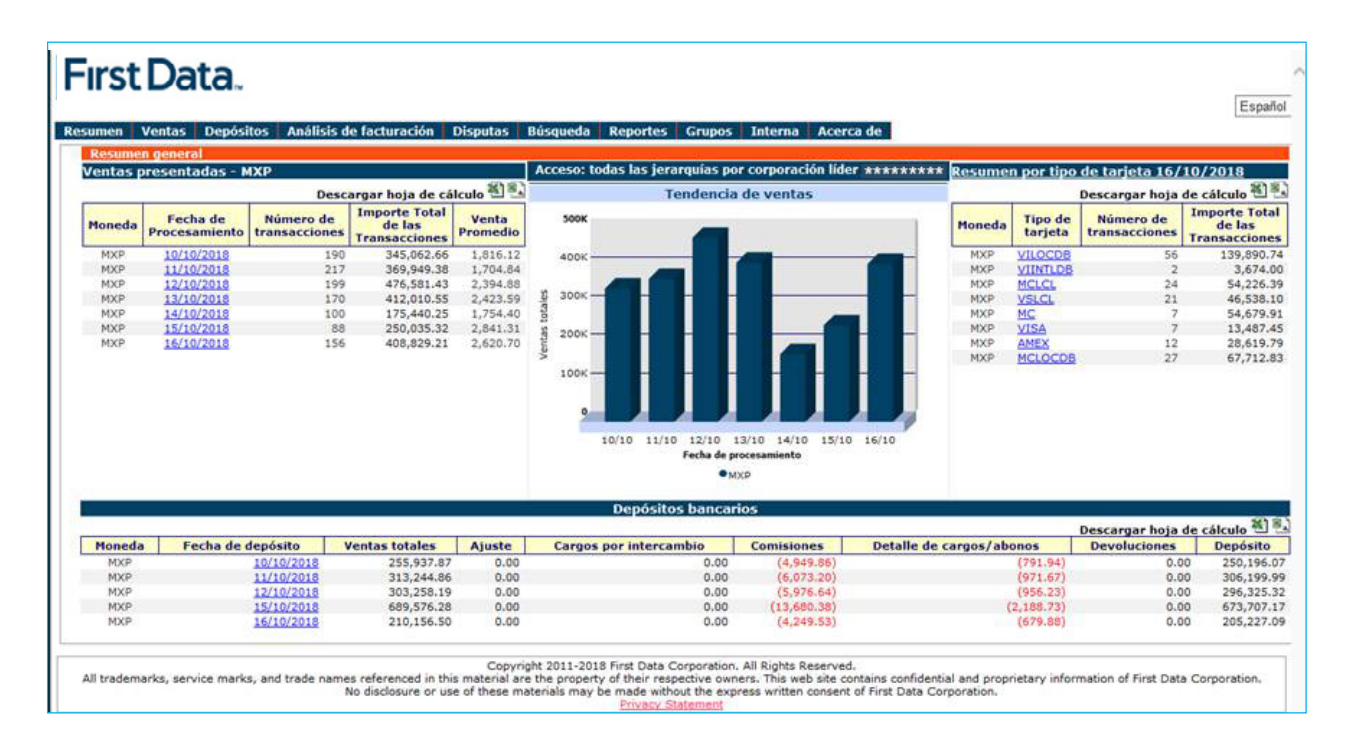

Nota: Esta información puede ser descargada en una hoja de Excel. Para ello debes dar clic al icono ubicado en la parte superior derecha (Descargar hoja de cálculo).

|                                          |                            | erca de            | rna A  | Grupos | Reportes      | eda     |
|------------------------------------------|----------------------------|--------------------|--------|--------|---------------|---------|
| 01/2015                                  | de tarjeta 04/             | ı por tipo         | Resume | ***    | comercio ***  | iero de |
| le cálculo 🖭 🔼                           | Descargar hoja             |                    |        |        | cia de ventas | enden   |
| Importe Total<br>de las<br>Transacciones | Número de<br>transacciones | Tipo de<br>tarjeta | Moneda | _      |               |         |
| 5,743.00                                 | 17                         | VSLCL              | MXP    |        |               |         |
| 7,063.50                                 | 21                         | MCLCL              | MXP    |        |               |         |
| 8,786.00                                 | 28                         | VILOCOB            | MXP    |        |               |         |
| 6,073.50                                 | 15                         | MCLOCDB            | MXP    |        |               |         |
| 1,084.00                                 | 1                          | PRI-VAL            | MXP    |        |               |         |

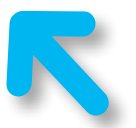

DESCARGA INFORMACIÓN EN HOJA DE EXCEL

# VENTAS

#### Transacciones de crédito

Te muestra información como:

- Establecimiento
- Número de terminal
- Fecha de procesamiento
- Tipo de tarjeta
- Datos de la tarjeta
- Estatus de venta

| First Da             | ita.                   | 2                                                       |                      |                                |              |                    |
|----------------------|------------------------|---------------------------------------------------------|----------------------|--------------------------------|--------------|--------------------|
| Resumen              | Ventas                 | Depósitos                                               | Anál                 | lisis de facturación           | Disputas     | Búsqueda           |
| Opciones             | Transacci<br>Transacci | ones de Crédito<br>ones de Débito                       |                      |                                | Opcione      | s del administrado |
| Configura            | Transacci              | ones de Combu                                           | stible               |                                |              |                    |
| Jerarqu<br>Identific | Transacci              | ones de la term<br>ones Rechazada                       | 10d)<br>15           | r de relación                  |              |                    |
| Ontion O             | Resumen<br>Historial I | de transaccione<br>mensual de vent<br>as Relationship l | es<br>tas<br>Manager |                                |              |                    |
| Platafor             | na de inforn           | ne: 🔘 и                                                 | emphis               | ◎ Norte ◎ Sur ◎ Del<br>Mostrar | Sur 🔘 Europa |                    |

Requieres los siguientes datos:

- a) ID (11 dígitos)
- b) Selecciona "Establecimiento"
- c) Indica un rango de fechas
- d) Tipo de tarjeta (siempre en "ALL")
- e) Da clic en mostrar

| esumen        | Ventas                         | Depósitos               | Análisis de facturac | ión Disputas   | Búsqueda  | Reportes       |
|---------------|--------------------------------|-------------------------|----------------------|----------------|-----------|----------------|
| Transacci     | ones de Créd                   | lito                    |                      |                |           |                |
| -Acceso:      | todas las jera                 | arquías de la pla       | itaforma             |                |           |                |
|               |                                | a ID 22222              | 2222222 Estable      | ecimiento      |           | lo             |
|               | C Rango                        | de fecha Del 01,        | /12/2014 Ha          | sta 31/12/2014 | Requerida | <br>como dd/mm |
|               | Tipo de l                      | oúsqueda Fecha          | de procesamiento 💌   |                |           |                |
|               | Rango de                       | e importe               |                      |                |           |                |
| Núm. t<br>Núm | arjeta / Núm<br>. factura / Nú | . token /<br>im. ref. / |                      |                |           |                |
| Núm. tra      | ns. Visa / Nú                  | m. banco                | Númer                | o de tarjeta   | <b>~</b>  |                |
|               | Tino d                         | e tarieta All           |                      |                |           |                |
|               | Bi                             | uscar por Fecha         | /Hora 🔻              |                |           |                |
|               |                                |                         |                      |                |           |                |
|               |                                |                         |                      |                |           |                |
|               |                                |                         |                      |                |           |                |

**Nota**: Esta información puede ser descargada en una hoja de Excel. Para ello debes dar clic al icono ubicado en la parte superior derecha (descargar hoja de cálculo).

| Fechas de procesamiento: 01/12/2014 Hasta 31/12/2014         Descargar hoja de cálculo          Descargar hoja de cálculo          Image: status       Clasificación       Código de autorización         Conto de la ansacción       Tipo de transacción       Fecha de transacción       Estatus       Clasificación       Código de autorización         275.00       VENTA       30/11/2014       Procesada       05       130987         275.00       VENTA       30/11/2014       Procesada       05       495115         258.00       VENTA       30/11/2014       Procesada       05       001640 | Reportes                         | Grupos                        | Interna                        | Acerca de      |                      |                                  |
|----------------------------------------------------------------------------------------------------|----------------------------------|-------------------------------|--------------------------------|----------------|----------------------|----------------------------------|
| Descargar hoja de cálculo<br>Porto de la transacción       Ionto de la cansacción     Tipo de transacción     Fecha de transacción     Estatus     Clasificación     Código de autorización       275.00     VENTA     30/11/2014     Procesada     05     130987       29.00     VENTA     30/11/2014     Procesada     05     495115       258.00     VENTA     30/11/2014     Procesada     05     001640                                                                                                    |                                  | F                             | echas de proces                | amiento: 01/1  | 2/2014 Hasta         | 31/12/2014                       |
| Ionto de la<br>ransacciónTipo de<br>transacciónFecha de<br>transacciónEstatusClasificaciónCódigo de<br>                                                                                                    | hora                             |                               |                                | Desc           | cargar hoja de       | cálculo 🕙 🖳                      |
| 275.00         VENTA         30/11/2014         Procesada         05         130987           429.00         VENTA         30/11/2014         Procesada         05         495115           258.00         VENTA         30/11/2014         Procesada         05         495115                                                                                                    | <u>ionto de la</u><br>ransacción | <u>Tipo de</u><br>transacción | <u>Fecha de</u><br>transacción | <u>Estatus</u> | <u>Clasificación</u> | <u>Código de</u><br>autorización |
| 429.00 VENTA 30/11/2014 Procesada 05 495115                                                                                                    | 275.00                           | VENTA                         | 30/11/2014                     | Procesada      | 05                   | 130987                           |
| 258.00 VENTA 30/11/2014 Processed 05 001640                                                                                                    | 429.00                           | VENTA                         | 30/11/2014                     | Procesada      | 05                   | 495115                           |
| 230.00 VENIA 30/11/2014 Procesada 03 001040                                                                                                    | 258.00                           | VENTA                         | 30/11/2014                     | Procesada      | 05                   | 001640                           |

#### Resumen de transacciones

Te muestra información como: lotes enviados por día/número de ventas por tarjeta.

| First Da  | ata         |                                 |               |                     |          |                  |                 |
|-----------|-------------|---------------------------------|---------------|---------------------|----------|------------------|-----------------|
| Resumen   | Ventas      | Depósitos                       | Anál          | isis de facturación | Disputas | Búsqueda         | Reportes        |
| Opciones  | Transacci   | ones de Crédito                 |               |                     |          |                  |                 |
|           | Transacci   | ones de Débito                  |               |                     | Opciones | s del administra | dor de relaciór |
| Configura | Transacci   | ones de Combu                   | stible        |                     |          |                  |                 |
| Jerarqu   | Transacci   | ones de la term                 | inal 🗧        | r de Jación         |          |                  |                 |
| Identifi  | Transacci   | iones Rechazada                 | 15            |                     |          |                  |                 |
|           | Resumen     | de transaccione                 | s             |                     |          |                  |                 |
| Option 0  | Historial ( | mensual de vent<br>Selationshin | as<br>Ianager |                     |          |                  |                 |

Requieres los siguientes datos:

- a) ID (11 dígitos)
- b) Selecciona "Establecimiento"
- c) Indica fecha de procesamiento
- d) Da clic en mostrar

| esumen  | Ventas       | Depósitos | Análisis de facturación                 | Disputas             | Búsqueda | Reportes               | Grupos |
|---------|--------------|-----------|-----------------------------------------|----------------------|----------|------------------------|--------|
| Resumen | de transacci | ones      |                                         |                      |          |                        |        |
|         | Fecha de pro | a ID 222  | 22222222 Establecii<br>01/12/2014 Hasta | niento<br>31/12/2014 | Requeri  | erido<br>da como dd/mi | m/aaaa |

#### Historial mensual de ventas

Te muestra información de las ventas por mes con información de hasta un año.

| First Da  | ata       |                   |        |                     |          |                  |                 |
|-----------|-----------|-------------------|--------|---------------------|----------|------------------|-----------------|
| Resumen   | Ventas    | Depósitos         | Anál   | isis de facturación | Disputas | Búsqueda         | Reportes        |
| Opciones  | Transacci | iones de Crédito  |        |                     |          |                  |                 |
|           | Transacci | iones de Débito   |        |                     | Opcione  | s del administra | dor de relación |
| Configura | Transacci | iones de Combus   | stible |                     |          |                  |                 |
| Jerarqu   | Transacci | iones de la termi | inal   | r de relación       |          |                  |                 |
| Identific | Transacci | iones Rechazada   | 15     |                     |          |                  |                 |
|           | Resumen   | de transaccione   | s      | 7                   |          |                  |                 |
|           | Historial | mensual de vent   | as     |                     |          |                  |                 |

Requieres los siguientes datos:

- a) ID (11 dígitos)
- b) Selecciona "Establecimiento"
- c) Tipo de tarjeta (siempre en "ALL")
- d) Da clic en mostrar

| First D              | ata                            |                            |                         |          |            |          |
|----------------------|--------------------------------|----------------------------|-------------------------|----------|------------|----------|
| Resumen              | Ventas                         | Depósitos                  | Análisis de facturación | Disputas | Búsqueda   | Reportes |
| Historial<br>Acceso: | mensual de v<br>todas las jera | entas<br>arquías de la pla | ataforma                |          |            |          |
|                      | C TIPO d                       | ID 222222<br>e tarjeta ALL | Establecimie            | nto b    | ▼ Requerio | do       |
|                      |                                |                            |                         |          | Mostrar    | ] d      |

# **DEPÓSITOS**

#### Depósitos bancarios

Te muestra información como de lotes por día/monto total de venta/comisión cobrado/iva de comisión/depósito neto.

| First D  | ata            |              |                 |                |    |         |                  |                |
|----------|----------------|--------------|-----------------|----------------|----|---------|------------------|----------------|
| Resumen  | Ventas         | Depósitos    | Análisis d      | a ración       | Di | sputas  | Búsqueda         | Reportes       |
| Opciones | Internas       | Depósitos ba | ncarios         |                |    |         |                  |                |
|          |                | Resumen de   | actividad       |                |    | Opcione | s del administra | dor de relació |
| Configur | aciones de us  | Fondos reter | nidos           |                |    |         |                  |                |
| Jerarqu  | lía del comerc | Cuotas mens  | uales e histori | al de comision | es |         |                  |                |
| Identif  | cación del co  | Estado mens  | ual             |                |    |         |                  |                |

Requieres los siguientes datos:

- a) ID (en esta opción ingresar solo los primeros 7 dígitos del número de comercio)
- b) Selecciona "Establecimiento"
- c) Indica rango de fecha
- d) Fecha
- e) Da clic en mostrar

| umen     | Ventas         | Depósitos                                                                                                    | Análisis de fa   | cturación   | Disputas  | Búsqueda  | Reportes       |
|----------|----------------|----------------------------------------------------------------------------------------------------|------------------|-------------|-----------|-----------|----------------|
| Depósito | s bancarios    |                                                                                                    |                  |             |           |           |                |
| Acceso:  | todas las jera | orquías de la pla                                                                                                    | ataforma —       |             |           |           |                |
|          |                | a 10 222                                                                                                    | 2222             | Establecimi | ento      | b . Reque | rido           |
| Rang     | o de fechas d  | e depósito Del                                                                                                    | 01/12/2014       | Hasta 3     | 1/12/2014 | Requerid  | la como dd/mm/ |
| 11       | Cuenta d       | le cheques                                                                                                    |                  | ] [ ]       |           |           |                |
|          |                | Buscar por Fech                                                                                                    | ha de depósito 👻 |             |           |           |                |
|          |                | and the second second se | 22.2             |             |           |           |                |

Si das clic en la fecha de depósito indicada en color azul, verás el detalle por lote e información de la cuenta de cheques.

#### Resumen de actividad

Te muestra información de comisiones generadas por tipo de tarjeta.

| First D   | ata           |              |                        |           |          |                  |                 |
|-----------|---------------|--------------|------------------------|-----------|----------|------------------|-----------------|
| Resumen   | Ventas        | Depósitos    | Análisis de Sacte      | lión      | Disputas | Búsqueda         | Reportes        |
| Opciones  | Internas      | Depósitos ba | ancarios               |           |          |                  |                 |
|           |               | Resumen de   | actividad              |           | Opciones | s del administra | dor de relaciór |
| Configura | aciones de us | Fondos reter | nidos                  |           |          |                  |                 |
| Jerarqu   | ía del comerc | Cuotas mens  | uales e historial de o | omisiones |          |                  |                 |
| Identifi  | cación del co | Estado mens  | ual                    |           |          |                  |                 |

Requieres los siguientes datos:

- a) ID (en esta opción ingresar solo 7 dígitos del número de comercio)
- b) Selecciona "Establecimiento"
- c) Indica rango de fecha
- d) Da clic en mostrar

|               |               |                 |                   |               | e roctoroción    | Analisis 0   | Depositos         | Ventas         | Resumen   |
|---------------|---------------|-----------------|-------------------|---------------|------------------|--------------|-------------------|----------------|-----------|
|               |               |                 |                   |               |                  |              |                   | de actividad   | Resumen   |
|               |               |                 |                   |               |                  | ataforma     | rouías de la ob   | todas las iera | -Acceso:  |
|               |               |                 | h                 |               |                  | acaronna     | indenes ec la bie | cours ins leis | MCCC50.   |
|               |               | rido            | - Reque           | iento         | Establecimi      | 2222         | a 10 222          |                |           |
|               | aaaa          | a como dd/mm    | Requerid          | 1/12/2014     | Hasta 3          | 01/12/2014   | le depósito Del   | o de fechas d  | CRang     |
|               |               |                 |                   |               |                  |              | de cheques        | ro de cuenta o | El núme   |
|               |               |                 |                   |               | (Sector)         |              |                   |                | 0.0000000 |
| 456789 0 *678 | tos. Ejemplo: | imos cuatro dig | to o por los últi | número comple | A debe ser por r | squeda en DO | cheques/La bú     | de cuenta de   | Número    |
|               |               |                 |                   |               |                  |              |                   |                |           |
|               | tos. Ejemplo: | imos cuatro dig | to o por los últi | número comple | A debe ser por r | squeda en DO | cheques/La bù     | de cuenta de   | Número    |

#### Cuotas mensuales e historial de comisiones

Puedes visualizar el importe de las comisiones generadas por mes, hasta seis meses de antigüedad.

| First Da                          | ta.                                                      |                                                                          |                                                                          |             |                    |                 |
|-----------------------------------|----------------------------------------------------------|--------------------------------------------------------------------------|--------------------------------------------------------------------------|-------------|--------------------|-----------------|
| Resumen                           | Ventas                                                   | Depósitos                                                                | Análisis de facturación                                                  | Disputas    | Búsqueda           | Reportes        |
| Opciones<br>Configura<br>Jerarquí | Internas<br>ciones de us<br>a del comerc<br>ación del co | Depósitos ba<br>Resumen de<br>Fondos reter<br>Cuotas mens<br>Estado mens | ancarios<br>actividad<br>nidos<br>suales e historial de comision<br>sual | Opcio<br>es | nes del administra | dor de relaciór |

Requieres los siguientes datos:

- a) ID (en esta opción ingresa sólo 7 dígitos del número de comercio)
- b) Selecciona "Establecimiento"
- c) Da clic en mostrar.

| Resumen  | Ventas        | Depósitos         | Análisis de facturación | Disputas | Búsqueda | Reportes |
|----------|---------------|-------------------|-------------------------|----------|----------|----------|
| Cuotas m | ensuales e h  | istorial de comis | iones                   |          |          |          |
| -Acceso: | todas las jer | arquías de la pla | taforma                 |          |          |          |
|          |               |                   |                         |          |          |          |

### **REPORTES**

ClientLine<sup>®</sup> te permite generar reportes de manera automática de la información que necesitas y programarlos de manera que puedas obtenerlos de manera diaria, semanal, etc.

| First [  | Data          |               |                         |          |                   |              | 2             |    |
|----------|---------------|---------------|-------------------------|----------|-------------------|--------------|---------------|----|
| Resumen  | Ventas        | Depósitos     | Análisis de facturación | Disputas | Búsqueda          | Reportes     | Grupos        | 1  |
| Opciones | s Internas    |               |                         |          |                   | Calendario   | de Informes   |    |
|          |               |               |                         | Opcione  | s del administrac | Ver Inform   | es            |    |
| Configur | aciones de us | suario actual |                         |          | _                 | Actualizació | ón de Informe | IS |
| 1000000  | ifa dal comar | cia Admi      | internador do robeción  |          |                   | Borrar info  | rmes          |    |

Los datos que debes ingresar para obtener los reportes son:

- a) ID (Número de comercio 11 digitos)
- b) Selecciona "Establecimiento"
- c) En categoría del informe, selecciona "VENTAS"
- d) Da clic en mostrar.

| First Da | ata.                                              |                                                                                   |                                          |          |          |          |
|----------|---------------------------------------------------|-----------------------------------------------------------------------------------|------------------------------------------|----------|----------|----------|
| Resumen  | Ventas                                            | Depósitos                                                                         | Análisis de facturación                  | Disputas | Búsqueda | Reportes |
| Acceso:  | tor del Inforn<br>todas las jera<br>eccione la ca | arquías de la pla<br>arquías de la pla<br>a ID 2222<br>tegoría del VEN<br>informe | itaforma<br>2222222 Establecim<br>ITAS v | iento b  | ▼ Reque  | rido     |
|          |                                                   |                                                                                   |                                          |          | Mostrar  | ]        |

A continuación te mostrará un menú para que selecciones el tipo de informe que necesitamos generar.

|                                                                          |                                                                           |                                                                                                    |                                                                                                    |                                                                                                    |                                                                                                    |                                                                                                    | Espai                               |
|--------------------------------------------------------------------------|---------------------------------------------------------------------------|----------------------------------------------------------------------------------------------------|----------------------------------------------------------------------------------------------------|----------------------------------------------------------------------------------------------------|----------------------------------------------------------------------------------------------------|----------------------------------------------------------------------------------------------------|-------------------------------------|
| Análisis de facturación                                                  | Disputas                                                                  | Búsqueda                                                                                                    | Reportes                                                                                                    | Grupos                                                                                                    | Interna                                                                                                    | Acerca de                                                                                                    |                                     |
| omercio - 22222222222 )                                                  |                                                                           |                                                                                                    |                                                                                                    |                                                                                                    |                                                                                                    |                                                                                                    |                                     |
|                                                                          |                                                                           | VENTAS Rep                                                                                                    | ort                                                                                                    | ور بر بر بر بر بر بر بر بر بر بر بر                                                                                                    |                                                                                                    |                                                                                                    |                                     |
| Cop<br>les referenced in this material a<br>disclosure or use of these r | Seleccione<br>avright 2011-2011<br>re the property of<br>naterials may be | un Informe HL0<br>Mot HL0<br>HL0<br>HL0<br>HL0<br>HL0<br>HL0<br>S First Data (<br>HL0<br>HL0<br>HL0<br>HL0<br>HL0<br>HL0<br>HL0<br>HL0 | 101-Detaile de tr<br>101-Detaile de tr<br>102-Detaile de tr<br>105-Transaccion<br>121-Transaccion<br>121-Transaccion<br>122-Resumen de<br>150-Resumen de<br>150-Resumen de<br>159-Resumen de<br>201-Detaile de tr<br>202-Detaile de tr<br>203-Resumen de<br>209-Detaile de tr<br>209-Detaile de tr<br>209-Detaile de | ansacciones o<br>ansacciones o<br>eembolso de o<br>nes rechazada<br>de credito por<br>e la transaccion<br>resumen del lo<br>e credito corpo<br>Excepción en la<br>a fa cuenta por<br>e crédito por gi<br>ansacciones p<br>aembolso por<br>e red de debito<br>ansacciones a<br>e transacciones a<br>e transacciones a<br>e transacciones a<br>e cuenta por tip<br>e cuenta por tip<br>e cuenta por tip | de credito<br>le credito<br>restablecimio<br>s<br>restablecimio<br>te por fecha<br>arativo por corp<br>Lote<br>ubicación<br>ro comercial<br>oer debito<br>debito<br>o por estableci<br>justadas y rev<br>s de red de de<br>te tarjeta<br>so de tarjeta po<br>de tarjeta po<br>de tarjeta po | nto//acha de transaccion/<br>r establecimiento/fecha d<br>oracion/interior/exterior<br>miento<br>ersos de venta<br>bito rechazadas<br>cha<br>fecha<br>r establecimiento | lerminal<br>fe transaccion/terminal |

Una vez que selecciones el tipo de informe que necesitas, debes programarlo para que se reciba de forma semanal, mensual, etc.

Programa un reporte diario de la siguiente forma:

- 1. En frecuencia del informe selecciona "DIARIO"
- 2. Fecha de inicio, pondrás siempre el día anterior.
- 3. Fecha final, será siempre la fecha del día en que se genera el informe (hoy).
- 4. El formato del informe puede ser Excel o PDF.
- 5. La opción de entrega, selecciona "correo electrónico / fax".
- 6. El tamaño de la bandeja de entrada para correos electrónicos es "más de 15 MB".
- 7. Puedes indicar sólo una dirección de correo electrónico o hasta 3 direcciones como destinatarios del informe.
- 8. Da clic en mostrar.

12

| HL0121-Transaccion de credito por establecimiento/Techa de transaccion/terminal         Idministrador de relación(Número de comercio - 22222222222)         Planificar un informe         Opciones de la entrega de informes         Opciones de la entrega de informes                                                                                                    |                         |
|----------------------------------------------------------------------------------------------------|-------------------------|
| Aministrador de relacion (Numero de comercio - 22222222222)  Ianificar un informe  I Dicio  Dicio  C Dicio  C Dicio C Dicio C D |                         |
| tanificar un informe 1 Opciones de la entrega de informes 4                                                                                                    |                         |
| recuencia del Informe Dialo - Seleccione el formato del informe                                                                                                    |                         |
|                                                                                                    | Excel 8.0               |
| tecibir informe dd/mm/aaaa 07/01/2015 Comprimir                                                                                                    | No                      |
| kanço de fecha del informe                                                                                                    | Comeo electrónico / fax |
| fecho de inicio dd/mm/aana 2 05/01/2015 Seleccione el tamaño de la bandeja de entrada para correos electrónicos                                                                                                    | Más de 15 MB            |
| echa final dd/mm/aaaa 05/01/2015 Notificación de entrega                                                                                                    | No                      |
| ** Utilizar el campo "fecha final" sólo para obtener el informe ahora ** Dirección de correo electrónico 1                                                                                                    | nomail@nomail.com.mx    |
| Dirección de correo electrónico 2                                                                                                    |                         |
| Dirección de correo electrónico 3                                                                                                    |                         |
| Número de fax 1                                                                                                    |                         |
| Número de fax 2                                                                                                    |                         |
| Número de fax 3                                                                                                    |                         |
|                                                                                                    |                         |
| Mostar                                                                                                    |                         |

Aparecerá un mensaje de que la solicitud se recibió con éxito y de forma diaria será enviada al correo registrado.

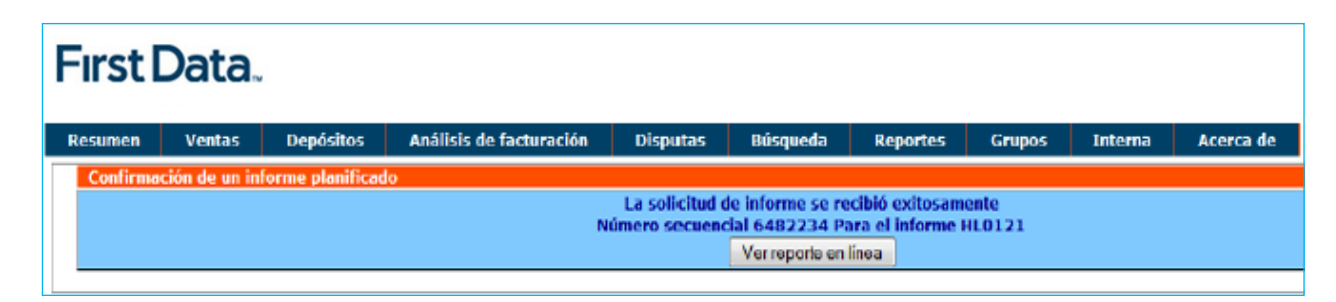

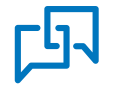

Si requieres asistencia o si tienes alguna duda, comunicate las 24 horas, los 365 días del año a First Data a los teléfonos 55 1102 0660 en la Ciudad de México, o al 01 800 215 5733 desde cualquier lugar del país, o bien escríbenos a: servicioacomercios@firstdata.com

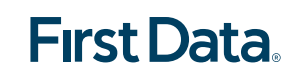

firstdata.com.mx